## How do I set up representatives on my OnPatient account?

07/08/2024 7:49 pm EDT

My Name

Laurie Sample

A representative on OnPatient is an individual who may access the patient portal of another patient. This is useful for patients who may have difficulty accessing or managing their patient portal. With representatives, you can send messages and access the health profile or those represented.

Please note: Both users must have an existing account with OnPatient.

In this article, we will review:

- Setting up Representatives
- Messaging for Representatives
- Accessing the Health Profile for those Represented

## **Setting up Representatives**

1. To add or manage your representatives, begin by logging into your patient portal and clicking on**your name**. This will bring up your OnPatient profile settings.

| 00     | onpatient     | Appointments  | Doctors    | Billing         | Messages  | Documen          | ts Health Profile    |                     | -   | <ul> <li>Jenny Harris</li> </ul> | •    |
|--------|---------------|---------------|------------|-----------------|-----------|------------------|----------------------|---------------------|-----|----------------------------------|------|
| Ap     | opointmer     | nts           |            |                 |           |                  |                      | Book Video Vis      | it  | Book Appointn                    | nent |
| UF     | COMING APP    | POINTMENT     |            |                 |           |                  |                      |                     |     |                                  |      |
| 2.     | Within your ( | OnPatient se  | ettings, s | select <b>F</b> | Represent | a <b>tives</b> t | o bring up your r    | representative mana | gem | ent page.                        |      |
| C<br>C | onpatient     | Appointments  | Doctors    | Billing         | Messages  | 3 Docu           | ments Health Profile |                     | ► I | Laurie Sample                    | •    |
| S      | Settings      |               |            |                 |           |                  |                      |                     | -   | Representati                     | ves  |
|        | My Email      |               |            |                 |           |                  | My Password          |                     |     |                                  |      |
|        |               | @drchrono.con | n          |                 | Ec        | dit              |                      |                     |     | Edi                              | t    |

3. Select the option **Who Represents Me** and enter the email address of the person trying to gain access to the account. Click the **Search** button. The representative must have an existing OnPatient account.

Edit

FHIR API Application Management

0 application

**API Documentation** 

Edit

| My Representatives |               |  |  |  |  |
|--------------------|---------------|--|--|--|--|
| Whom I represent   | Email address |  |  |  |  |
| Who represents me  |               |  |  |  |  |
|                    | Search        |  |  |  |  |

4. Once OnPatient recognizes the Parent/Guardian's or other representative's email address, select the green Allow (Representative's Name) to Represent me with (Provider's Name) button.

| My Representat    | tives                              |                             |        |
|-------------------|------------------------------------|-----------------------------|--------|
| Whom I represent  | Email address                      |                             |        |
| Who represents me | 1                                  |                             |        |
|                   | Search                             |                             |        |
|                   | Allow Edward James to represent me | e with Doctor Chrono Cancel |        |
|                   | Name                               | Doctor                      |        |
|                   | Jenny Harris                       | Doctor Chrono               | Remove |

5. Once approved, the representative's name will appear in the section. Click **Remove** to take the person off of your representative list.

| My Representa     | tives                                     |               |        |
|-------------------|-------------------------------------------|---------------|--------|
| Whom I represent  | Email address                             |               |        |
| Who represents me |                                           |               |        |
|                   | Search                                    |               |        |
|                   | Edward James now represents you with Doct | or Chrono     | ×      |
|                   | Name                                      | Doctor        |        |
|                   | Jenny Harris                              | Doctor Chrono | Remove |
|                   | Edward James                              | Doctor Chrono | Remove |

## Messaging

After the representatives have been set up, representatives can send messages on behalf of the person they represent.

| Messaging                   |                                                                                        |
|-----------------------------|----------------------------------------------------------------------------------------|
| Inbox                       | Warning! If this is an emergency, please dial 911 or seek immediate medical attention. |
| Starred<br>Sent<br>Archived | Recipient Doctor Chrono (on behalf of Jenny (Jen) Harris)                              |
|                             | Message                                                                                |
|                             | Attachment Cilck or Drop attachment here to upload                                     |
|                             | Send Message                                                                           |

## Accessing the Health Profile

Go to Whom I Represent and click on the name of the person you represent to access their Health Profile.

| N | My Representatives |                    |               |  |  |  |
|---|--------------------|--------------------|---------------|--|--|--|
|   | Whom I represent   | Name               | Doctor        |  |  |  |
| 1 | Who represents me  | Jenny (Jen) Harris | Doctor Chrono |  |  |  |

| onpatient App                     | pintments Doctors Billing Messages Documents                                                                                                    | Health Profile        | Laurie Sample                                                            |
|-----------------------------------|----------------------------------------------------------------------------------------------------|-----------------------|--------------------------------------------------------------------------|
| Laurie Sample                     | 1                                                                                                    |                       |                                                                          |
| Problems                          | Send CCDA to jane@example.com   Encrypt                                                                                                    | Send                  | Download PDF Download C-CDA                                              |
| Allergies                         |                                                                                                    |                       |                                                                          |
| Medications                       | Patient Health Summany                                                                                                    |                       |                                                                          |
| Labs                              | Patient Jenny Harris                                                                                                    |                       |                                                                          |
|                                   | Date of birth February 11, 1980                                                                                                    | Sex                   | Female                                                                   |
|                                   | Race Unknown                                                                                                    | Ethnicity             | Not Hispanic or Latino                                                   |
| Complete Profile<br>James Smith V | Primary Home:<br>328 Gibraltar Ave<br>Sunnyvale, CA 94040, US                                                                                                    | Preferred<br>Language | English (en)                                                             |
| All Appointments                  | Contact info<br>Tel (Primary Home): (844) 569-8628<br>Tel (Work Place): (650) 555-5555<br>Tel (0e/l// (650) 215-6212                                                                                                    | Patient IDs           | HAJE000001 2.16.840.1.113883.3.7621<br>111-11-1111 2.16.840.1.113883.4.1 |
| O Custom date Range               | Document CreatedOctober 15, 2020, 15:21:05, EST                                                                                                    |                       |                                                                          |
| ⊖ For The Date                    | Care provision from August 13, 2020, 08:40:15,<br>Performer (primary care James Smith                                                                                                    | EST to October 15,    | 2020, 15:21:05, EST                                                      |
| Access Log                        | provider) Author James Smith 225 Schilling Circle Contact info21212, MD Baltimore, US Tel (Work Place): (443) 555-5555 Document maintained by Work Place: 225 Schilling Circle 21212, MD Baltimore, US Tel (Work Place): (443) 555-5555 Table of Contents Allergies, Adverse Reactions, Alerts Encounters Immunizations Instructions Medications Administered Medications Insurance Providers Plan of Care Problems Procedures Lab Tests Results |                       |                                                                          |